## Magento 2

- Configurazione Magento 2 per invio email
- Configurazione HTTPS su Magento 2

## Configurazione Magento 2 per invio email

Per motivi di sicurezza, il nostro sistema antispam non permette l'invio di email dal nostro server tramite indirizzi non autorizzati, ovvero le caselle di posta che non sono attive sulla nostra macchina o che non utilizzano un SMTP autenticato. Potreste quindi riscontrare il problema di mancato invio di messaggi dal vostro portale, come ad esempio conferme d'ordine o richieste di informazioni.

In questa guida illustreremo come configurare Magento 2 in modo da inviare senza problemi tutte le comunicazioni relative al vostro ecommerce.

Prima di tutto è necessario attivare sul nostro server una casella di posta sul dominio associato al vostro negozio, se non ce n'è già una configurata. Trovate tutte le indicazioni su come procedere qui.

Una volta attivata la casella email da cPanel, è possibile procedere con la configurazione di Magento 2.

Collegarsi quindi al backend del vostro negozio ed entrare nella sezione "Configurazione" del menù "Negozi".

| Ŵ                             | Negozi                                      |                                 |                           |                      |                 | Q 🌲 .             | 👤 magadmin 👻           |
|-------------------------------|---------------------------------------------|---------------------------------|---------------------------|----------------------|-----------------|-------------------|------------------------|
| DASHBOARD                     |                                             |                                 |                           |                      |                 | Rica              | arica i dati           |
| \$<br>VENDITE                 | Tutti i negozi                              | Prodotto                        |                           |                      |                 |                   |                        |
| CATALOGO                      | Configurazione<br>D<br>Termini e condizioni | Set di attributi<br>Valutazione | ess, utilizzando i nos    | tri prodotti dinamic | i, ordini       | Vai ai Rapporti J | Avanzati <sup>13</sup> |
|                               | Stato Ordine                                |                                 | . Per attivare il grafici | o, clicca qui.       |                 |                   |                        |
|                               |                                             | Carriers                        | Tassa<br>0.00€            | Spec                 | lizione<br>)0 € | Quantità<br>O     |                        |
| ıl.                           | Regole fiscali                              | Locations                       | 0,00 0                    | 0,0                  |                 | Ū                 |                        |
|                               | zone e aliquote fiscali                     | тоанаддю                        | Prodotti più visti        | Nuovi Clienti        | Clienti         |                   |                        |
| \$                            |                                             |                                 | to alcun record.          |                      |                 |                   |                        |
|                               | Tassi valuta                                |                                 |                           |                      |                 |                   |                        |
| FIND PARTNERS<br>& EXTENSIONS | Simboli valuta                              |                                 |                           |                      |                 |                   |                        |

Entrare nella sezione "Indirizzi email negozio", che trovate nel gruppo "Generale" del menù laterale di sinistra e compilare tutti i campi "Email mittente" con l'indirizzo email che avete attivato in precedenza.

| Ŵ                         | Vista Negozio: Configurazione predefinita • | 0                      |                                                                       |                                  | Salva configurazio                                             | one     |
|---------------------------|---------------------------------------------|------------------------|-----------------------------------------------------------------------|----------------------------------|----------------------------------------------------------------|---------|
|                           | GENERALE ^                                  | Contatto generale      |                                                                       |                                  | •                                                              | $\odot$ |
|                           | Generale<br>Web                             |                        | Nome mittente<br>[vista negozio]<br>Email mittente<br>[vista negozio] | Owner<br>email@vostrodominio.ext | Utilizzare il valore di<br>sistema     Utilizzare il valore di |         |
|                           | Installazione valuta                        | Sales Representative   |                                                                       |                                  | sistema                                                        | 0       |
|                           | Indirizzi email negozio<br>Contatti         |                        | Nome mittente<br>[vista negozio]                                      | Sales                            | <ul> <li>Utilizzare il valore di<br/>sistema</li> </ul>        |         |
|                           | Reports                                     |                        | Email mittente<br>[vista negozio]                                     | email@vostrodominio.ext          | Utilizzare il valore di<br>sistema                             |         |
|                           | Gestione dei contenuti<br>Report New Relic  | Assistenza clienti     |                                                                       |                                  |                                                                | $\odot$ |
| ID PARTNERS<br>EXTENSIONS | Rapporti Avanzati                           |                        | Nome mittente<br>[vista negozio]                                      | CustomerSupport                  | Utilizzare il valore di<br>sistema                             |         |
|                           | ABSOLUTE COMMERCE ~                         |                        | Email mittente<br>[vista negozio]                                     | email@vostrodominio.ext          | Utilizzare il valore di<br>sistema                             |         |
|                           | CLIENTI ~                                   | Email personalizzata 1 |                                                                       |                                  |                                                                | 0       |
|                           | VENDITE ~                                   |                        | Nome mittente<br>[vista negozio]                                      | Custom 1                         | Utilizzare il valore di<br>sistema                             |         |
|                           | DOTMAILER ~                                 |                        | [vista negozio]                                                       | email@vostrodominio.ext          | Utilizzare il valore di<br>sistema                             |         |
|                           | AVANZATE ~                                  | Email personalizzata 2 |                                                                       |                                  |                                                                | 0       |
|                           |                                             |                        | Nome mittente<br>[vista negozio]                                      | Custom 2                         | Utilizzare il valore di<br>sistema                             |         |
|                           |                                             |                        | [vista negozio]                                                       | email@vostrodominio.ext          | <ul> <li>Utilizzare il valore di<br/>sistema</li> </ul>        |         |

Per poter modificare l'indirizzo è prima necessario togliere la spunta su ciascuna voce "Utilizzare il valore di sistema", che trovate accanto al campo da compilare con il nome della casella email, in quanto Magento 2 lo abilita di default.

E' anche possibile modificare il nome del mittente, per personalizzare l'invio, ma questa operazione non è necessaria per il corretto invio delle email.

A questo punto sarà sufficiente salvare le modifiche tramite il tasto "Salva configurazione", che trovate in alto a destra, per confermare le configurazioni.

Nel caso Magento sia configurato come multisite è necessario verificare anche i contatti email impostati a livello di website o di vista negozio, avendo cura di aggiornarli come fatto per la configurazione predefinita.

|               | Configurazion redefinita      |   |                        |                                   |                          |                             |
|---------------|-------------------------------|---|------------------------|-----------------------------------|--------------------------|-----------------------------|
|               | Main Website                  |   |                        |                                   |                          |                             |
| GENERALE      | Main Website Store            | ~ | Contatto generale      |                                   |                          |                             |
|               | Default Store View            |   |                        |                                   |                          |                             |
| Generale      | Main Website Store 2          |   |                        | Nome mittente                     |                          | C Une web                   |
|               | Main Website Store 2 -<br>ENG |   |                        | [vista negozio]                   | Owner                    | ✓ Usa web                   |
| Web           | Configurazione Negozi         |   |                        | Email mittente<br>[vista negozio] | email@vostrodominio.ext  | Usa web                     |
| Installazione | valuta                        |   | Calor Poprocontativo   |                                   |                          |                             |
|               |                               |   | sales Representative   |                                   |                          |                             |
| Indirizzi ema | il negozio                    |   |                        | Nome mittente                     |                          |                             |
| Contatti      |                               |   |                        | [vista negozio]                   | Sales                    | <ul> <li>Usa web</li> </ul> |
| Contacti      |                               |   |                        | Email mittente                    | am sil@uasteadaminia aut |                             |
| Gestione dei  | contenuti                     |   |                        | (vista negozio)                   | email@vostrodominio.ext  |                             |
|               |                               |   | Acceletance allocati   |                                   |                          |                             |
| Report New F  | telic                         |   | Assistenza clienti     |                                   |                          |                             |
| BSOLUTE CO    | OMMERCE                       | ~ |                        | Nome mittente<br>[vista negozio]  | CustomerSupport          | Vsa web                     |
| 11000         |                               | ~ |                        | Email mittente                    | email@vostrodominio.ext  | Usa wet                     |
| AIALOGO       |                               | Ť |                        | (vista negozio)                   |                          |                             |
| LIENTI        |                               | ~ | Email personalizzata 1 |                                   |                          |                             |
| VENDITE       |                               | ~ |                        |                                   |                          |                             |
| DOTMAILER     |                               | ~ |                        | Nome mittente<br>[vista negozio]  | Custom 1                 | Usa web                     |
|               |                               |   |                        | Email mittente<br>(vista negozio) | email@vostrodominio.ext  | 🗌 Usa web                   |
| SERVIZI       |                               | Ň |                        |                                   |                          |                             |
| AVANZATE      |                               | ~ | Email personalizzata 2 |                                   |                          |                             |
|               |                               |   |                        | Nome mittente<br>[vista negozio]  | Custom 2                 | 🗹 Usa web                   |
|               |                               |   |                        | Email mittente                    |                          |                             |

E' consigliato effettuare una prova di invio, utilizzando il form di contatto del portale e/o eseguendo un ordine di prova, per verificare che le configurazioni siano state salvate correttamente e che il sistema stia funzionando nel modo appropriato.

E' possibile utilizzare un indirizzo email attivo su un server esterno per l'invio delle email dal vostro negozio, ma in questo caso è necessario installare un modulo per l'invio tramite SMTP autenticato, come ad esempio <u>Mageplaza Magento 2 SMTP Extension</u> o <u>Magepal Custom</u> <u>SMTP</u>.

## Configurazione HTTPS su Magento 2

In questa guida illustreremo come eseguire una configurazione https su un sito sviluppato in Magento 2.

Tutti i nostri prodotti comprendono il certificato SSL, tuttavia prima di procedere con la configurazione https sul portale consigliamo di verificare con il nostro supporto che il certificato SSL sia attivo, aprendo un ticket nella vostra area riservata o via email all'indirizzo support@artera.net.

Consigliamo di eseguire questa configurazione in un ambiente di test, prima di applicarla sull'ambiente di produzione, in quanto potrebbe compromettere la corretta funzionalità del portale.

Prima di tutto è necessario accedere al pannello amministrativo di Magento 2 ed entrare nella sezione "Configurazione" del menù "Negozi".

| Û                                | Negozi                                                                   | ×                                                        | Cache. Si prega                      | di accedere alla sezione                   | di Gestione cache e d                        | di aggiornare | i tipi di cache invalidati.        |               | System Messages: 2 🔹            |
|----------------------------------|--------------------------------------------------------------------------|----------------------------------------------------------|--------------------------------------|--------------------------------------------|----------------------------------------------|---------------|------------------------------------|---------------|---------------------------------|
| EASHBOARD<br>VENDETE<br>CASALDOD | Impostazioni<br>Tutti i negozi<br>Configurazione<br>Termini e condizioni | Attributi<br>Prodotto<br>Set di attributi<br>Valutazione |                                      |                                            |                                              |               |                                    | ٩             | 💭 主 magadmin •                  |
|                                  | Stato Ordine<br>Tasse                                                    |                                                          | ess, utilizzando i                   | nostri prodotti dinamici                   | ordini e rapporti dei                        | clienti perso | nalizzati in base ai dati dei tuoi | Vai ai F      | lapporti Avanzati <sup>(3</sup> |
|                                  | Regole fiscali<br>Zone e aliquote fiscali                                | Carriers<br>Locations<br>Imballaggio                     | Grafico disatti<br>Entrate<br>0,00 € | vato. Per attivare il grafi                | co, dicca qui.<br><sup>Tassa</sup><br>0,00 € |               | Spedizione<br>0,00 €               | Quantità<br>0 |                                 |
|                                  | Valuta<br>Tassi valuta<br>Simboli valuta                                 |                                                          | Più venduti<br>Non abbiamo t         | Prodotti più visti<br>rovato alcun record. | Nuovi Clienti                                | Clienti       |                                    |               |                                 |

Aprire quindi la pagina "Web" della sezione "Generale".

| Û             | Vista Negozio: Configurazione predefinita 🔻 | 0                     |                                                          |                                                              |   | Salva configurazione            |
|---------------|---------------------------------------------|-----------------------|----------------------------------------------------------|--------------------------------------------------------------|---|---------------------------------|
| ASHEOARD<br>S | GENERALE                                    | Opzioni Url           |                                                          |                                                              |   | ⊚                               |
|               | Generale                                    | Ottimizzazione        | e motori di ricerca                                      |                                                              |   | 9                               |
| CATALOGO      | Web                                         | Base URLs             |                                                          |                                                              |   | 6                               |
| CLIENTI       | Installazione valuta                        | Any of the fields all | low fully qualified URLs that end with                   | '/' (slash) e.g. http://example.com/magento/                 |   |                                 |
|               | Indirizzi email negozio                     |                       | Base URL<br>[vista negozio]                              | https://TUODOMINIO/<br>Specify URL or placeholder.           |   |                                 |
|               | Contatti                                    |                       | URL Link Base<br>[vista negozio]                         | http://magento2.artera.net/<br>May start with placeholder.   |   | Utilizzare il valore di sistema |
|               | Reports<br>Gestione dei contenuti           | В                     | ase URL per i file della vista statica<br>[vista negodo] | and some much benchmans (                                    |   |                                 |
|               | Report New Relic                            | Ва                    | ase URL per i file media dell'utente<br>Vista negozioj   | May be empty or start with placeholder.                      |   |                                 |
| D PARTNERS    | Rapporti Avanzati                           |                       |                                                          | May be empty or start with placeholder.                      |   |                                 |
| EXTENSIONS    | ABSOLUTE COMMERCE                           | Base URLs (sic        | uro)                                                     |                                                              |   | 0                               |
|               | CATALOGO                                    | Any of the fields all | Rose URL Sisters                                         | '' (slash) e.g. https://example.com/magento/                 | _ |                                 |
|               | CLIENTI                                     |                       | [vista negozio]                                          | https://TUODOMINIO/<br>Specify URL or , or placeholder.      |   |                                 |
|               | VENDITE                                     |                       | URL link base sicuro<br>[vista negotio]                  | https://magento2.artera.net/                                 |   | Vilizzare il valore di sistema  |
|               | DOTMAILER                                   |                       | PL base sicuro per file vista statica                    | May start with or placeholder.                               | _ |                                 |
|               | SERVIZI                                     |                       | [vista negozio]                                          | May be empty or start with , or placeholder.                 |   |                                 |
|               | AVANZATE                                    | Base URI              | L sicura per i file media dell'utente<br>[vista negozio] | May be empty or start with , or placeholder.                 |   |                                 |
|               |                                             |                       | Usa URL sicuri per il frontend<br>[vista negozio]        | 51<br>Enter https protocol to use Secure URLs on Scorefront. | ٠ | Utilizzare il valore di sistema |
|               |                                             |                       | Usa URL sicuri per l'admin<br>[globale]                  | Si<br>Enter https protocol to use Secure URLs in Admin.      | • | Utilizzare il valore di sistema |

A questo punto sarà sufficiente modificare i campi "Base URL" e "Base URL sicuro" dei blocchi "Base URLs" e "Base URLs (sicuro)" aggiungendo una "s" dopo "http", in modo da avere su ciascuna riga "https://TUODOMINIO/", dove TUODOMINIO è il nome del vostro ecommerce.

Per concludere sarà necessario abilitare la configurazione scegliendo l'opzione "Sì" dai menù a tendina "Usa URL sicuri per il Frontend" e "Utilizza URL sicuri per l'Admin" e confermare le modifiche tramite il tasto "Salva Configurazione", che trovate in alto a destra.

Nel caso Magento 2 sia configurato come multisite è necessario verificare anche le configurazioni "Base URL" impostate a livello di website o di vista negozio, avendo cura di aggiornarli come fatto per la configurazione predefinita.

| Vista Negozio: | Configurazione predefinita 🔺 | 0                                                     |                                                      | Salva configur         |
|----------------|------------------------------|-------------------------------------------------------|------------------------------------------------------|------------------------|
|                | Configurazione predefic      |                                                       |                                                      |                        |
|                | Main Website                 |                                                       |                                                      |                        |
| GENERALE       | Default Store View           | Opzioni Url                                           |                                                      |                        |
| Generale       | Configurazione Negozi        | Ottimizzazione motori di ricerca                      |                                                      |                        |
| Web            |                              | Base URLs                                             |                                                      |                        |
| Installazione  | valuta                       | Any of the fields allow fully qualified URLs that end | d with '/' (slash) e.g. http://example.com/magento/  |                        |
| Indirizzi emai | nerozio                      | Base URL                                              | https://TUODOMINIO/                                  |                        |
|                |                              | Lun agend                                             | Specify URL or placeholder.                          |                        |
| Contatti       |                              | URL Link Base                                         | http://magento2.artera.net/                          | Utilizzare il valore d |
| Bananta        |                              | [vista negono]                                        | May start with placeholder.                          | sistema                |
| Reports        |                              | Base URL per i file della vista statica               |                                                      | 1                      |
| Gestione dei   | contenuti                    | [vista negozio]                                       | May be empty or start with placeholder.              | ]                      |
| Report New R   | elic                         | Base URL per i file media dell'utente                 |                                                      | ]                      |
| Pannerti Aver  |                              | From collineary                                       | May be empty or start with placeholder.              | _                      |
| Rapporti Avai  | Izalu                        | Base LIRI s (sicuro)                                  |                                                      |                        |
| ABSOLUTE CO    | MMERCE ~                     | buse ones (sicuro)                                    |                                                      |                        |
|                |                              | Any of the fields allow fully qualified URLs that end | d with '/' (slash) e.g. https://example.com/magento/ |                        |
| CATALOGO       |                              | Base URL Sicuro                                       | https://TUODOMINIO/                                  | ]                      |
| CLIENTI        | ~                            | Farmer of Warney                                      | Specify URL or , or placeholder.                     | 1                      |
| VENDITE        | ~                            | URL link base sicuro                                  | https://magento2.artera.net/                         | Utilizzare il valore d |
|                |                              | [vista negono]                                        | May start with or placeholder.                       | sistema                |
| DOTMAILER      | ~                            | URL base sicuro per file vista statica                |                                                      | 1                      |
|                | ~                            | [vista negozio]                                       | May be empty or start with , or placeholder.         | ]                      |
| SERVIZI        |                              | Base URL sicura per i file media dell'utente          |                                                      | 1                      |
| SERVIZI        |                              | [vista negozio]                                       |                                                      | ]                      |
| AVANZATE       | ~                            |                                                       | May be empty or start with , or placeholder,         |                        |
| AVANZATE       | ~                            | Here 100 strand and 3 features                        | May be empty or start with , or placeholder.         |                        |

A questo punto, dovrete verificare che il sito risponda correttamente in https navigandolo da browser in ogni sua pagina. E' possibile che Magento non riconosca le nuove configurazioni e che le modifiche non siano visibili sul web, in questo caso si consiglia di provare a svuotare la cache di Magento e verificare nuovamente sul browser che il portale risponda correttamente in https.

Sarà inoltre necessario verificare che richiamando una pagina qualunque del portale in http questo effettui il redirect automatico alla stessa pagina ma in https.

Per visualizzare la scritta "sicuro" sulla barra degli indirizzi è fondamentale che tutti i collegamenti su ciascuna pagina del sito siano in https, se anche uno solo è in http, verrà mostrata la scritta "non sicuro". Per verificarlo è possibile aprire la console del browser, che in caso di risorse non sicure riporterà il messaggio di "mixed content". E' possibile che queste operazioni non siano sufficienti per avere una configurazione completa in https, in questo caso potete contattare il nostro supporto, aprendo un <u>ticket</u> nella vostra <u>area riservata</u> o via email all'indirizzo <u>support@artera.net</u>.